# **LEXM**ARK Z45 Color Jetprinter<sup>™</sup>

## Da instalação à impressão

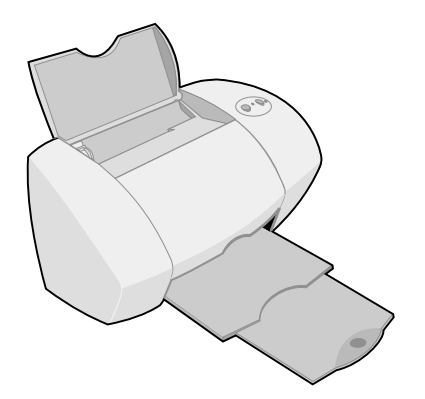

Janeiro de 2002

www.lexmark.com

#### Informações de segurança

- Utilize apenas a fonte de alimentação da Lexmark fornecida com este produto ou uma fonte de alimentação substituta recomendada pela Lexmark.
- Conecte o cabo de alimentação a uma tomada elétrica de fácil acesso e localizada próxima ao produto.
- Para fazer manutenção ou consertos, além daqueles descritos no manual, entre em contato com um profissional técnico autorizado Lexmark.

#### ENERGY STAR

O programa de equipamentos para escritório EPA ENERGY STAR é o resultado da parceria com os fabricantes de computador para promover a introdução de produtos que economizam energia e reduzir a poluição do ar causada pela geração de energia.

As empresas que participam deste programa apresentam computadores pessoais, impressoras, monitores ou fax que diminuem o consumo de energia automaticamente quando não estão sendo utilizados. Esse recurso reduzirá a energia utilizada em até 50%. A Lexmark está orgulhosa em participar desse programa.

Como Parceira da ENERGY STAR, a Lexmark International, Inc. determinou que este produto atende às diretrizes da ENERGY STAR para a economia de energia.

#### Industry Canada compliance statement

This Class B digital apparatus meets all requirements of the Canadian Interference-Causing Equipment Regulations.

#### Avis de conformité aux normes d'Industrie Canada

Cet appareil numérique de la classe B respecte toutes les exigences du Règlement sur le matériel brouilleur du Canada.

#### Conformidade com as diretivas da Comunidade Européia (CE)

Este produto está em conformidade com as exigências de proteção das diretivas 89/336/EEC do ZOnselho da CE sobre a aproximação e harmonia das leis dos Estados Membros com relação à compatibilidade eletromagnética e à segurança de equipamentos eletromagnéticos projetados para uso dentro de determinados limites de tensão.

Uma declaração de conformidade com as exigências das Diretivas foi assinada pelo Diretor de Fabricação e Suporte Técnico, Lexmark International, S.A., Boigny, France.

Este produto atende aos limites Classe B de EN 55022 e às exigências de segurança de EN 60950.

#### The United Kingdom Telecommunications Act 1984

This apparatus is approved under the approval number NS/G/1234/J/100003 for the indirect connections to the public telecommunications systems in the United Kingdom.

#### Aviso VCCI japonês

この共要は、情報処理決算不通法博習向市場前は構造(VCCC)の選挙 に基バイクシスロ単物技術局種です。この発題は、原稿機械で使用すること を目的としていますが、この実質がクジオウテレビション会同様に容易して 使用されると、受損得気が必要な「すことなかります」 変化数代替」にてすて「いなりないました」。

## Conteúdo

| Configurando a impressora1                                |
|-----------------------------------------------------------|
| Etapa 1: Certifique-se de que o computador esteja ligado2 |
| Etapa 2: Verifique os componentes da impressora           |
| componentes2                                              |
| Etapa 3: Conecte afonte de alimentação3                   |
| Etapa 4: Conecteo cabo USB4                               |
| Etapa 5: Instale os cartuchos de impressão4               |
| Etapa 6: Coloque o papel6                                 |
| Etapa 7: Instale o software de impressão7                 |
| Conhecendo a impressora11                                 |
| Entendendo os componentes da impressora11                 |
| Utilizando o software de impressão para selecionar        |
| as configurações da impressora12                          |
| Utilizando o software de impressão para atender às        |
| suas necessidades de impressão14                          |
| Localizando a Ajuda do software de impressão15            |
| Imprimindo por diversão17                                 |
| Imprimindo uma fotografia digital em um cartão            |
| fotográfico (Windows)18                                   |
| Outras idéias divertidas de impressão20                   |
| Solucionando problemas21                                  |
| Lista de verificação para a solução de problemas21        |
| Solução de problemas de configuração23                    |
| Windows23                                                 |

| Macintosh           | 26 |
|---------------------|----|
| Contactando Lexmark |    |
|                     |    |
| Índice              |    |

## Configurando a impressora

Neste guia, você encontrará instruções passo a passo desde a instalação até a impressão do seu primeiro documento utilizando o Windows 98, Windows Me, Windows 2000, Windows XP, Mac OS 8.6 a 9.2 ou Mac OS X versão 10.0.3 a 10.1.

## Para configurar a impressora Lexmark<sup>™</sup> Z45 Color Jetprinter<sup>™</sup>, serão necessários:

- Um computador com unidade de CD-ROM e interface USB
- Um cabo USB (como o Lexmark P/N 12A2405)
- Papel A4 ou carta

Consulte a página 28 para obter informações sobre como entrar em contato com a Lexmark.

## *Etapa 1: Certifique-se de que o computador esteja ligado*

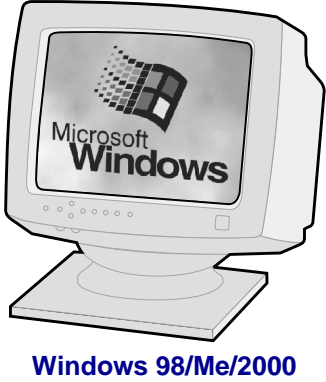

Windows XP

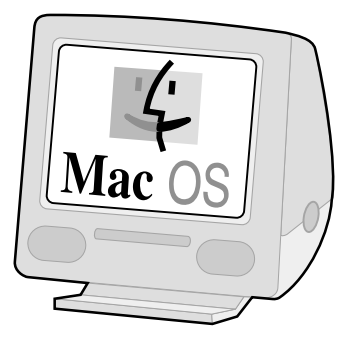

Mac OS 8.6 a 9.2 Mac OS X versão 10.0.3 a 10.1

## *Etapa 2: Verifique os componentes da impressora componentes*

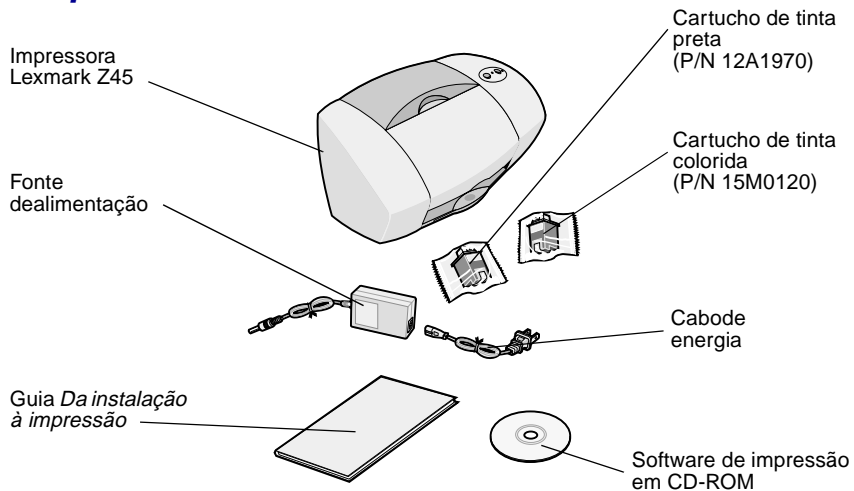

Se qualquer item estiver faltando, entre em contato com a Lexmark (consulte a página 28).

## Etapa 3: Conecte afonte de alimentação

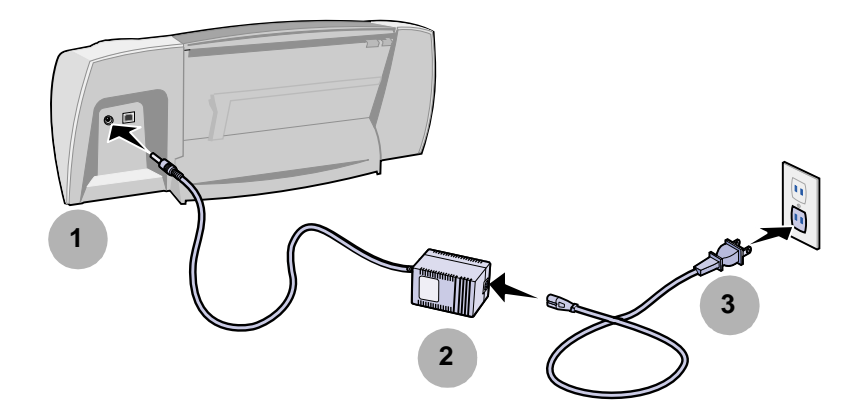

Se a luz indicadora de energia não acender:

- 1 Verifique as conexões da fonte de alimentação.
- 2 Pressione o botão Liga/desliga.

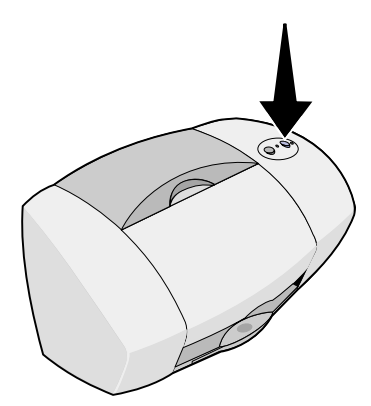

### Etapa 4: Conecteo cabo USB

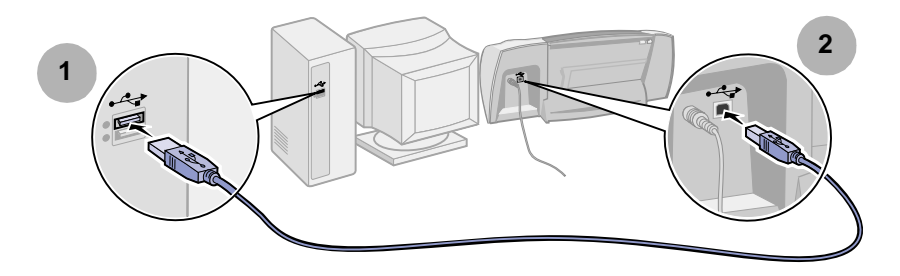

**Nota:** O local e a orientação da interface USB no computador poderá ser diferente da exibida. Procure este símbolo:

╺╱┱

## Etapa 5: Instale os cartuchos de impressão

Sua impressora é entregue com um cartucho de tinta colorida (P/N 15M0120) e um cartucho de tinta preta (P/N 12A1970).

É possível imprimir com:

- Um cartucho de tinta colorida no suporte esquerdo e um cartucho de tinta preta no suporte direito.
- Um cartucho de impressão de tinta colorida no suporte esquerdo e um cartucho fotográfico no suporte direito.

É possível adquirir separadamente um cartucho fotográfico (P/N 12A1990), um cartucho de tinta colorida de alto rendimento (P/N 15M0125) ou um cartucho de tinta preta de alto rendimento (P/N 12A1975). 1 Remova cada cartucho da sua embalagem.

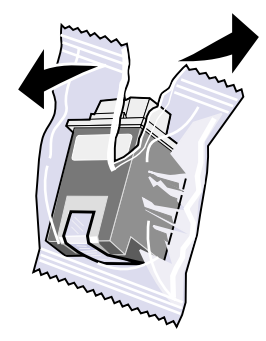

2 Remova o adesivo e a fita transparente das partes posterior e inferior de ambos os cartuchos.

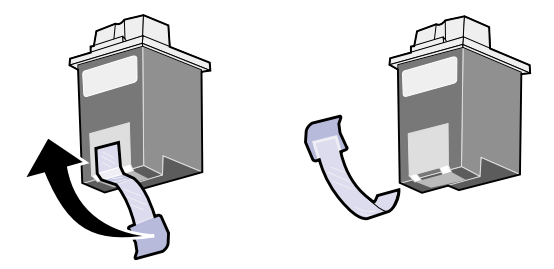

Aviso: Não toque ou remova as áreas de contato douradas nas partes posterior e inferior dos cartuchos de impressão.

3 Abra a tampa frontal.

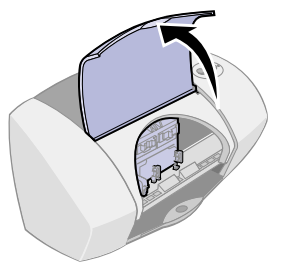

Nota: O suporte do cartucho move-se para a posição de carregamento.

4 Insira o cartucho de tinta colorida no suporte esquerdo e encaixe-o no local. Insira o cartucho de tinta preta no suporte direito e encaixe-o no local.

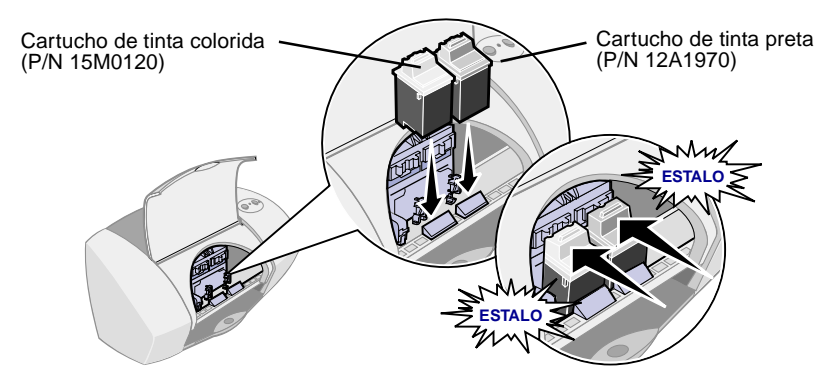

5 Feche a tampa frontal.

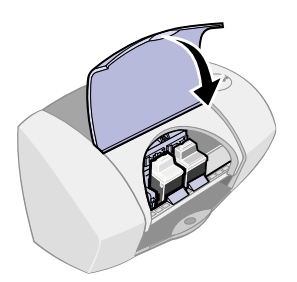

## Etapa 6: Coloque o papel

1 Abra o suporte de papel e estenda completamente a bandeja de saída de papel.

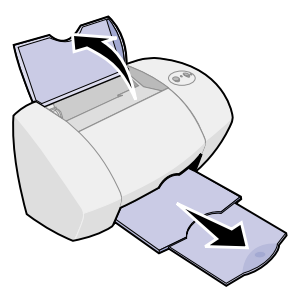

2 Coloque até 100 folhas de papel comum para jato de tinta e, em seguida, pressione e deslize a guia de papel até a margem esquerda do papel.

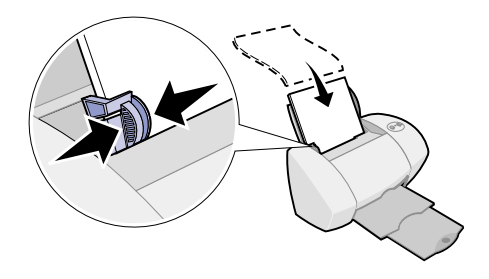

### Etapa 7: Instale o software de impressão

Siga todas as etapas correspondentes ao seu sistema operacional.

| Sistema operacional:            | Página: |
|---------------------------------|---------|
| Windows 98/Me/2000 e Windows XP | 8       |
| Mac OS 8.6 a 9.2                | 9       |
| Mac OS X versão 10.0.3 a 10.1   | 10      |

**Nota:** As telas do software de impressão poderão ser um pouco diferentes das telas exibidas neste guia. As setas nas próximas etapas mostrarão onde você deve clicar.

#### Windows

1 Clique em Cancelar em qualquer tela semelhante a esta.

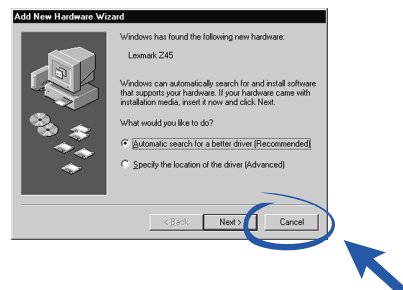

2 Insira o CD do software de impressão.

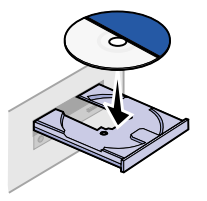

**3** Aguarde até que a tela de instalação do software de impressão da Lexmark seja exibida e clique em Instalar agora.

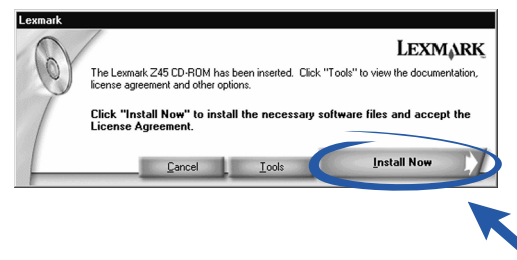

Nota: Se essa tela não for exibida, consulte a página 23.

4 Prossiga com as etapas de instalação na tela do computador.

#### Parabéns!

Agora que a impressora está configurada com êxito e o software de impressão está instalado, continue na seção "Conhecendo a impressora", na página 11.

#### Mac OS 8.6 a 9.2

- 1 Encerre todos os aplicativos que não estão sendo utilizados.
- 2 Insira o CD do software de impressão.

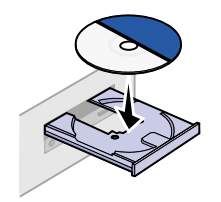

**3** Aguarde até que a caixa de diálogo Instalação da Lexmark seja exibida e clique em Instalar e concordar.

| Lexmark 245                                                                            | Installation 📃         |              |
|----------------------------------------------------------------------------------------|------------------------|--------------|
| LEXMARK                                                                                |                        |              |
| Click to install the printer software and to agree the license agreement.              | Install and Agree      | $\mathbf{D}$ |
| Click to uninstall the printer software.                                               | Uninstell              |              |
| Click to access phone numbers and Internet<br>addresses for information and supplies.  | Contact Lexmark        |              |
| Click to view the end user license agreement.                                          | Yiev License Agreement |              |
| Click to view the Read Me file.                                                        | Yiew Read Me           |              |
| Click to view the User's Guide. (Adobe Acrobat is<br>required and included on the CD.) | Yiev User's Guide      |              |
| Quit                                                                                   | English 🗧              |              |

Nota: Se essa tela não for exibida, consulte a página 26.

4 Prossiga com as etapas de instalação na tela do computador.

#### Parabéns!

Agora que a impressora está configurada com êxito e o software de impressão está instalado, continue na seção "Conhecendo a impressora", na página 11.

#### Mac OS X versão 10.0.3 to 10.1

- 1 Encerre todos os aplicativos que não estão sendo utilizados.
- 2 Insira o CD do software de impressão.

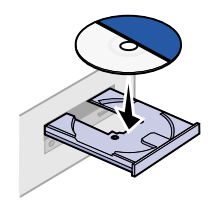

**3** Aguarde até que a tela de instalação do software de impressão da Lexmark seja exibida e clique em Instalar e concordar.

| Click to install the printer software and to a set to the license agreement.          | € | Install and Agree      |           |  |
|---------------------------------------------------------------------------------------|---|------------------------|-----------|--|
| Click to uninstall the printer software.                                              | e | Uninstall              | 5         |  |
| Click to access phone numbers and Internet<br>addresses for information and supplies. | C | Contact Lexmark        |           |  |
| Click to view the end user license agreement.                                         | e | View License Agreement | $\supset$ |  |
| Click to view the Read Me file.                                                       | C | View Read Me           |           |  |

Nota: Se essa tela não for exibida, consulte a página 26.

4 Prossiga com as etapas de instalação exibidas na tela.

#### Parabéns!

Agora que a impressora está configurada com êxito e o software de impressão está instalado, continue na seção "Conhecendo a impressora", na página 11.

## Conhecendo a impressora

### Entendendo os componentes da impressora

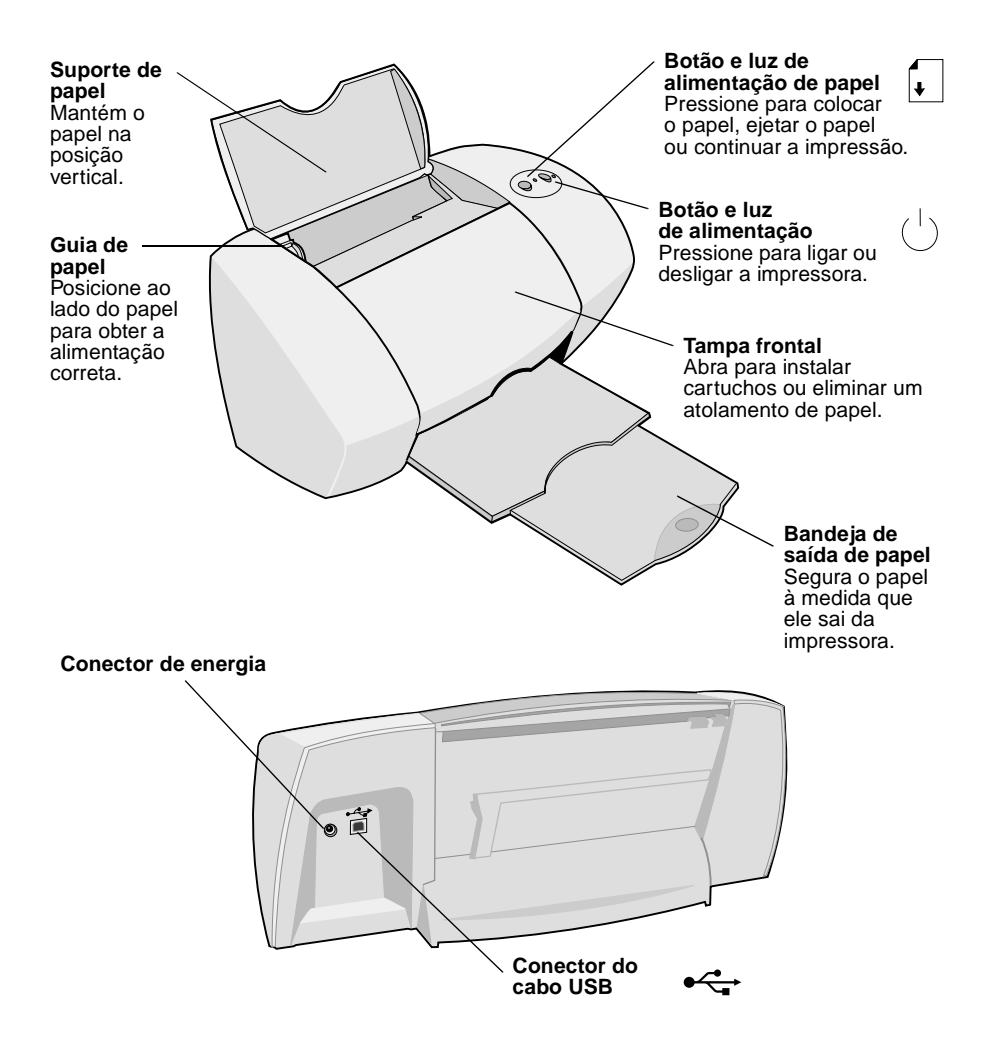

### Utilizando o software de impressão para selecionar as configurações da impressora

#### Propriedades de impressão (somente para Windows)

Com o documento aberto, clique em Arquivo ▶ Imprimir ▶ Propriedades ou Preferências.

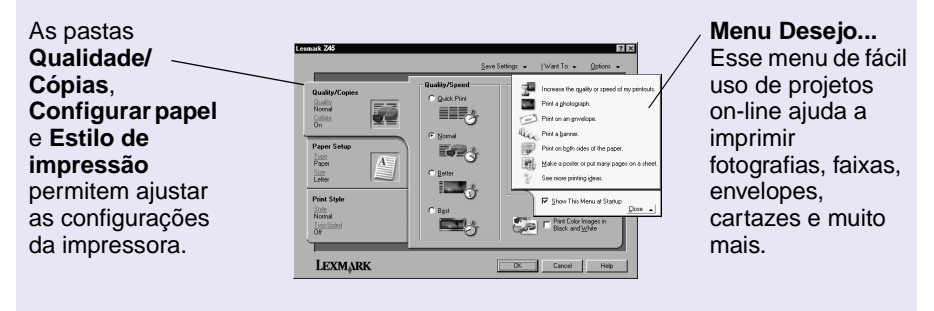

#### Caixas de diálogo Imprimir e Configurar página (somente para Macintosh)

Com o documento aberto, clique em Arquivo ▶ Imprimir.

| oenerai               | •                     | <u></u>              |
|-----------------------|-----------------------|----------------------|
| Copies:               |                       |                      |
| Pages: O              | All                   |                      |
| ٠                     | From: To:             |                      |
|                       | Print Last Page First |                      |
|                       | Wait for pages to dry |                      |
|                       |                       |                      |
| Print Quality: Normal | Paper Type: Plain     | Print In: Background |

Com o documento aberto, clique em Arquivo ► Configurar página.

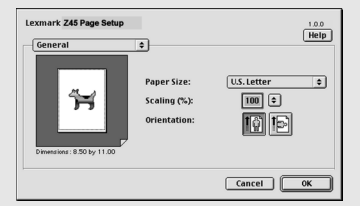

**Nota:** Dependendo do sistema operacional, as telas do software de impressão poderão ser um pouco diferentes das telas exibidas neste guia.

Utilize a tabela a seguir para selecionar uma configuração de qualidade de impressão ou tipo de papel:

| Windows |                                                                                            | Macintosh  |                                                                                                    |
|---------|--------------------------------------------------------------------------------------------|------------|----------------------------------------------------------------------------------------------------|
| 1       | Com o documento aberto, clique<br>em Arquivo ▶ Imprimir ▶<br>Propriedades ou Preferências. | 1          | Com o documento aberto, clique em<br>Arquivo ▶ Imprimir. Isso abrirá a caixa de<br>diálogo Imprimir.                   |
| 2       | Na pasta Qualidade/Cópias,<br>selecione uma configuração de<br>qualidade de impressão.     | 2          | No menu pop-up localizado no canto<br>superior esquerdo, escolha Tipo/Qualidade<br>de papel ou Qualidade e material de |
| 3       | Na pasta Configurar papel,                                                                 | impressão. | impressão.                                                                                                    |
|         | selecione uma configuração de tipo de papel.                                               | 3          | Selecione uma configuração de qualidade<br>de impressão.                                                               |
|         |                                                                                            | 4          | Selecione uma configuração de tipo de papel.                                                                           |

A tabela a seguir relaciona as configurações de qualidade de impressão e os tipos de papel recomendados:

| Qualidade de<br>impressão | Papel recomendado                                                                              |
|---------------------------|------------------------------------------------------------------------------------------------|
| Rascunho                  | Jato de tinta comum, multiuso, ofício ou xerográfico                                           |
| Normal                    | Jato de tinta comum ou premium, multiuso, ofício, xerográfico, papel transfer ou transparência |
| Alta                      | Jato de tinta premium, transparência, especial, brilhante ou fotográfico                       |
| Superior                  | Transparência, especial, brilhante ou fotográfico                                              |

## *Utilizando o software de impressão para atender às suas necessidades de impressão*

#### Centro de soluções Lexmark (somente para Windows)

Na área de trabalho, clique duas vezes no ícone do Centro de soluções Lexmark Z45 ou clique em Iniciar Programas ou Todos os programas Lexmark Z45 Centro de soluções Lexmark Z45.

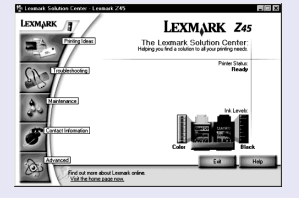

O Centro de soluções Lexmark é um guia completo sobre solução de problemas, alinhamento e manutenção de cartuchos, impressão de uma página de teste e sobre os recursos avançados da impressora.

#### Guia do usuário on-line (Macintosh)

#### Mac OS 8.6 a 9.2:

Na pasta da impressora Lexmark Z45, clique duas vezes no ícone do arquivo .pdf do Guia do usuário da Lexmark Z45.

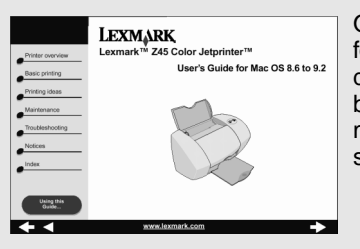

O *Guia do usuário on-line* fornece informações detalhadas sobre impressão básica, alinhamento e manutenção de cartuchos e solução de problemas.

#### Mac OS X versão 10.0.3 a 10.1:

- No "Finder", clique em Computador e, em seguida, clique duas vezes no: ícone de disco do OS X ▶ pasta Biblioteca ▶ pasta Impressoras ▶ pasta Lexmark.
- 2 Clique duas vezes no ícone do arquivo .pdf do Guia do usuário da Lexmark Z45.

#### Lexmark Z45 Painel de controle (Mac OS 8.6 a 9.2) Lexmark Z45 Utilitário (Mac OS X versão 10.0.3 a 10.1)

#### Mac OS 8.6 a 9.2

- 1 No menu Apple, escolha Painéis de controle.
- 2 Escolha o Painel de controle para a impressora.

| Cartridges About         | 245 Control Panel |      | 0              |
|--------------------------|-------------------|------|----------------|
| Instell/Change Certridge | ink Level         |      |                |
| Align Cartridge          |                   | Full |                |
| Print Test Page          | Standard Celor    | Low  | Standard Black |
| Order Supplies           |                   |      |                |
|                          |                   |      |                |

#### Mac OS X versão 10.0.3 a 10.1

- 1 No "Finder", clique em Computador e, em seguida, clique da impressora e sobre duas vezes no: ícone de disco do OS X ▶ pasta Biblioteca ▶ pasta Impressoras ▶ pasta Lexmark.
- 2 Clique duas vezes no ícone Utilitário da Lexmark Z45.

O Painel de controle ou o Utilitário da Lexmark Z45 são um quia completo sobre alinhamento e manutenção de cartuchos, impressão de uma página de teste, obtenção de informações a respeito solicitação de

suprimentos.

## Localizando a Ajuda do software de impressão

Para obter ajuda sobre como solucionar problemas de impressão, consulte "Solucionando problemas" na página 21. Para obter ajuda adicional, veja a forma mais adequada na tabela a seguir de acordo com o seu sistema operacional.

| Windows                                                                                                    | Mac OS 8.6 a 9.2                                                                                                    | Mac OS X versão<br>10.0.3 a 10.1                                                                                                    |
|----------------------------------------------------------------------------------------------------|----------------------------------------------------------------------------------------------------|----------------------------------------------------------------------------------------------------|
| Em qualquer pasta de<br>Propriedades de<br>impressão ou no Centro<br>de soluções<br>Lexmark Z45, clique em<br>Ajuda. Para obter ajuda<br>sobre como abrir o<br>Centro de soluções<br>Lexmark Z45 (consulte a<br>página 14). | <ul> <li>No menu Apple, escolha<br/>Painéis de controle &gt;<br/>Painel de controle da<br/>Lexmark Z45. Clique<br/>em ?.</li> <li>Na caixa de diálogo<br/>Configurar página ou<br/>Imprimir, clique em Ajuda.</li> </ul> | <ol> <li>No "Dock", clique no<br/>ícone do "Finder".</li> <li>Na barra de menus,<br/>clique em Ajuda<br/>Ajuda do Mac.</li> <li>Clique na seta para<br/>trás e clique em<br/>Ajuda da<br/>Lexmark Z45.</li> </ol> |

## Imprimindo por diversão

Para aprender a imprimir um cartão fotográfico utilizando o sistema operacional **Windows**, consulte a página 18. Para obter informações sobre como imprimir outros projetos, consulte a página 20.

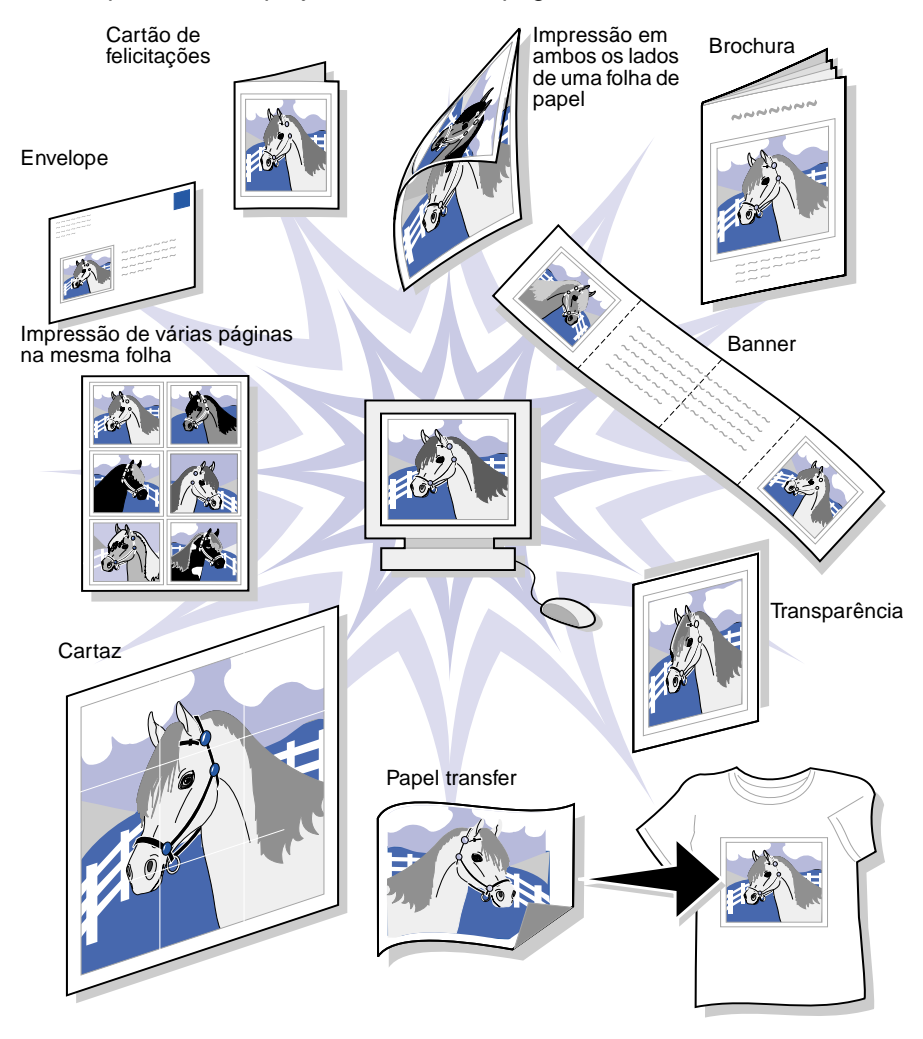

Nota: O software de impressão do seu sistema operacional talvez não suporte todos esses recursos.

## Imprimindo uma fotografia digital em um cartão fotográfico (Windows)

1 Coloque até 10 cartões fotográficos ns posição vertical contra o lado direito do suporte de papel.

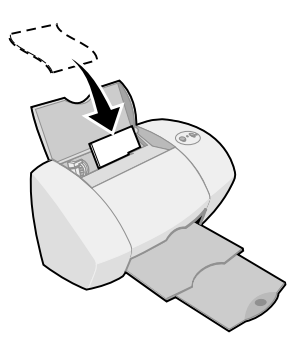

Ao colocar cartões fotográficos, verifique se:

- Você leu cuidadosamente as instruções fornecidas com os cartões.
- O lado de impressão está voltado para você.
- Você não forçou os cartões na impressora.
- Todos os cartões possuem as mesmas dimensões.
- 2 Pressione e deslize a guia de papel até a margem esquerda dos cartões.

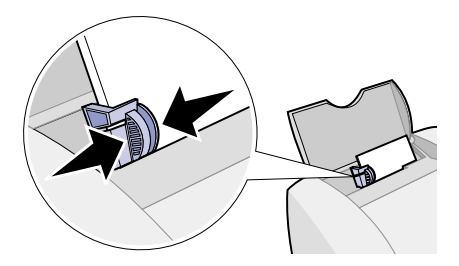

3 Abra a fotografia digital no aplicativo de fotografia.

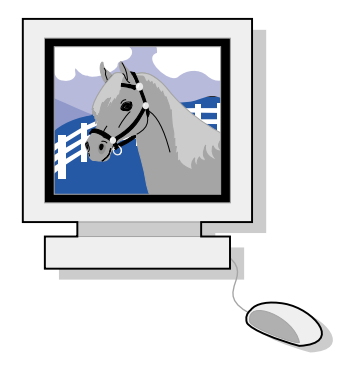

4 Abra Propriedades de impressão no aplicativo.

**Windows 98/Me e Windows XP:** No arquivo que você deseja imprimir, clique em Arquivo > Imprimir > Propriedades ou Preferências.

Windows 2000: No arquivo que você deseja imprimir, clique em Arquivo ▶ Imprimir. Na pasta Configurações da impressora, clique em Alterar.

Nota: Para alguns aplicativos no Windows 2000/Me e no Windows XP, siga as instruções do Windows 98 para abrir Preferências de impressão ou Propriedades de impressão.

5 No menu Eu gostaria de..., clique em Imprimir uma fotografia.

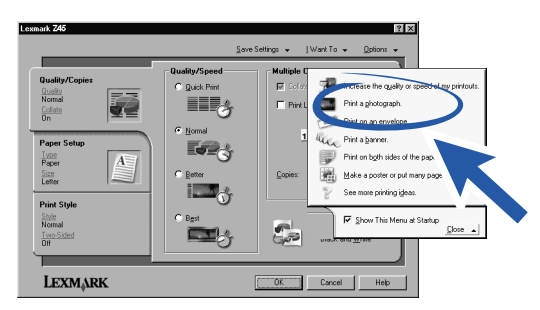

A tela Imprimir uma fotografia é exibida.

| rint a Photograph                                                                       | × |
|-----------------------------------------------------------------------------------------|---|
| Step 1: Choose a Print Quality.                                                         | ł |
| C Best C Better C Normal                                                                | ł |
| <b>a</b> t <b>a</b> t <b>a</b> t <b>a</b> t <b>a</b> t <b>a</b> t <b>a</b> t <b>a</b> t | I |
| Step 2: Choose a Paper Size.                                                            | ł |
| Executive (71/4 x 101/2 in)                                                             | I |
| Ecologia (4 × 6 m)     A4 (210 × 297 mm)                                                | I |
| B 85 (142 × 25 / mm)<br>b A5 (148 × 210 mm)                                             | I |
| For More Information                                                                    | ł |
| Learn how specially paper can dramatically improve my printout quality.                 | I |
| OK Cancel                                                                               | 1 |

- 6 Na etapa 1 exibida na tela, selecione a qualidade da impressão.
- 7 Na etapa 2, selecione um tamanho de papel e, em seguida, clique em OK.
- 8 Em Propriedades de impressão, clique em OK.
- 9 Na tela de impressão, clique em OK ou em imprimir.
- **10** Para evitar manchas, remova cada fotografia à medida que ela sai da impressora e deixe secar completamente antes de empilhá-la.

## Outras idéias divertidas de impressão

Para aprender a imprimir projetos especiais utilizando o seu sistema operacional, siga estas etapas.

| W | lindows                                                              | Μ | acintosh                                                                 |
|---|----------------------------------------------------------------------|---|--------------------------------------------------------------------------|
| 1 | Consulte o Centro de soluções<br>Lexmark Z45 (consulte a página 14). | 1 | Consulte o <i>Guia do usuário on-line</i><br>(consulte a página 14).     |
| 2 | Clique na pasta "Idéias de impressão".                               | 2 | Clique no link "Idéias de impressão"<br>na área de navegação à esquerda. |

## Solucionando problemas

## Lista de verificação para a solução de problemas

A fonte de alimentação está conectada com firmeza à impressora e a uma tomada? Para obter ajuda, consulte a página 3.

A impressora e o computador estão ligados? Para obter ajuda, consulte a página 3.

O cabo USB está firmemente conectado ao computador e à impressora? Para obter ajuda sobre como conectar o cabo USB, consulte a página 4.

Você removeu o adesivo e a fita transparente de ambos os cartuchos de impressão? Certifique-se de não tocar ou remover a área de contato douradas nas partes posterior e inferior dos cartuchos de impressão. Para obter ajuda, consulte a página 5.

O cartucho de tinta preta (P/N 12A1970) está no suporte direito e o cartucho de tinta colorida (P/N 15M0120), no suporte esquerdo? Para obter ajuda, consulte a página 6.

O papel foi colocado corretamente? Certifique-se de não forçar o papel na impressora. Para obter ajuda, consulte a página 6.

 $\checkmark$ 

 $\checkmark$ 

| Windows                                                                                                    | Mac OS 8.6 a 9.2                                                                                                    | Mac OS X versão<br>10.0.3 a 10.1                                                                                                    |
|----------------------------------------------------------------------------------------------------|----------------------------------------------------------------------------------------------------|----------------------------------------------------------------------------------------------------|
| Na área de trabalho,<br>clique em Iniciar ►<br>Programas ou Todos os<br>programas.<br>Se a impressora<br>Lexmark Z45 não for<br>exibida na lista de<br>programas, instale o | No menu Apple, escolha<br>Painéis de controle.<br>Se o Painel de controle<br>da Lexmark Z45 não for<br>exibido, instale o<br>software de impressão<br>(consulte a página 9). | No "Finder", clique em<br>Computador e, em<br>seguida, clique duas<br>vezes no: ícone de disco<br>do OS X ▶ pasta<br>Biblioteca ▶ pasta<br>Impressoras ▶ pasta<br>Lexmark. |
| software de impressão<br>(consulte a página 8).                                                                                                    |                                                                                                    | Se a pasta Utilitário da<br>Lexmark Z45 não for<br>exibida, instale o<br>software de impressão<br>(consulte a página 10).                                                  |

Uma página de alinhamento foi impressa durante a configuração? Em caso **negativo**, verifique se:

- Os cartuchos de impressão foram instalados corretamente (consulte a página 4).
- Você seguiu as instruções de qualquer mensagem de erro na tela do computador.

A impressora está conectada diretamente ao computador? Em caso **negativo**, siga estas etapas:

- 1 Desconecte a impressora de qualquer dispositivo externo, como um hub, comutador, scanner ou aparelho de fax, e conecte-a diretamente ao computador com um cabo USB.
- 2 Imprima uma página de teste seguindo as instruções correspondentes ao seu sistema operacional.

| W | lindows                                                                                        | M | lac OS 8.6 a 9.2                                                                            | M<br>10 | ac OS X versão<br>).0.3 a 10.1                                             |
|---|------------------------------------------------------------------------------------------------|---|---------------------------------------------------------------------------------------------|---------|----------------------------------------------------------------------------|
| 1 | Na área de trabalho,<br>clique duas vezes no<br>ícone do Centro de<br>soluções<br>Lexmark Z45. | 1 | No menu Apple,<br>escolha Painéis de<br>controle > Painel de<br>controle da<br>Lexmark Z45. | 1       | Abra a pasta<br>Utilitário da<br>Lexmark Z45<br>(consulte a<br>página 15). |
| 2 | Na pasta Solucionar<br>problemas, clique em<br>Imprimir uma página<br>de teste.                | 2 | Clique em Imprimir<br>uma uma página de<br>teste.                                           | 2       | Na pasta Cartuchos,<br>clique em Imprimir<br>uma página de teste.          |

- Se a página de teste for impressa, talvez o problema esteja relacionado ao dispositivo conectado e não à impressora. Para obter ajuda, consulte a documentação fornecida com o dispositivo.
- Se a página de teste não for impressa, acesse a Ajuda do software de impressão (consulte a página 15) para obter mais informações sobre como solucionar problemas.

## Solução de problemas de configuração

Consulte o Centro de soluções Lexmark (consulte a página 14) ou o Guia do usuário on-line (consulte a página 14) para obter ajuda sobre como solucionar possíveis problemas após a configuração da impressora, como, por exemplo:

- Baixa velocidade de impressão e qualidade de impressão inferior
- Atolamento ou alimentação incorreta de papel
- Mensagens de erro ou luzes intermitentes

Utilize este capítulo para solucionar eventuais problemas durante a configuração da impressora.

| Para este sistema operacional: | Consulte a página: |
|--------------------------------|--------------------|
| Windows                        | 23                 |
| Macintosh                      | 26                 |

### Windows

## Quando inseri o CD do software de impressão, nada aconteceu.

- 1 Feche todos os aplicativos.
- 2 Reinicie o computador.
- **3** Certifique-se de clicar em Cancelar em qualquer tela semelhante à exibida na etapa 1 da página 8.
- 4 Remova e insira novamente o CD do software de impressão.
- 5 Na área de trabalho, clique duas vezes em Meu computador.
- 6 Clique duas vezes no ícone da unidade de CD-ROM. Se necessário, clique duas vezes em setup.exe.
- 7 Continue na etapa 3 da página 8.

### A impressora não está funcionando.

Siga este procedimento:

• Verifique o status da impressora:

| Windows 98/Me/2000                           |                                                                    | Windows XP                                       |                                                                                                    |  |
|----------------------------------------------|--------------------------------------------------------------------|--------------------------------------------------|----------------------------------------------------------------------------------------------------|--|
| 1                                            | No menu Iniciar, selecione<br>Configurações ▶ Impressoras.         | 1                                                | Clique em Iniciar ▶ Painel de<br>controle ▶ Impressoras e outro                                                          |  |
| 2                                            | Na pasta Impressoras, clique                                       | Na pasta Impressoras, clique hardware > Impresso |                                                                                                    |  |
|                                              | duas vezes no ícone da impressora Lexmark Z45.                     |                                                  | Na pasta Impressoras, clique<br>duas vezes no ícone da                                                                   |  |
| 3                                            | No menu Impressora,                                                |                                                  | impressora Lexmark Z45.                                                                                                  |  |
|                                              | certifique-se de que:                                              |                                                  | No menu Impressora,                                                                                                    |  |
| <ul> <li>Impressora padrão esteja</li> </ul> |                                                                    |                                                  | certifique-se de que:                                                                                                    |  |
|                                              | selecionada.<br>– Interromper impressão não<br>esteja selecionada. |                                                  | <ul> <li>Impressora padrão esteja<br/>selecionada.</li> <li>Interromper impressão não<br/>esteja selecionada.</li> </ul> |  |

• Verifique a porta da impressora:

| Windows 98/Me |                                                                 | Windows 2000 |                                                        | Windows XP                             |                                                                            |  |
|---------------|-----------------------------------------------------------------|--------------|--------------------------------------------------------|----------------------------------------|----------------------------------------------------------------------------|--|
| 1             | Clique em Iniciar<br>Configurações<br>Impressoras.              | 1            | Clique em Iniciar<br>Configurações<br>Impressoras.     | 1                                      | Clique em Iniciar<br>Painel de controle<br>Impressoras e outro             |  |
| 2             | Clique com o botão<br>direito do mouse no                       | 2            | Clique com o botão<br>direito do mouse no              |                                        | hardware ►<br>Impressoras e faxes.                                         |  |
|               | ícone da impressora<br>Lexmark Z45 e                            |              | ícone da impressora<br>Lexmark Z45 e                   | 2                                      | Clique na pasta<br>Portas.                                                 |  |
|               | clique em<br>Propriedades.                                      |              | clique em<br>Propriedades.                             | 3                                      | Na lista de portas,<br>selecione a porta                                   |  |
| 3             | Clique na pasta<br>Detalhes.                                    | 3            | Clique na pasta<br>Portas.                             |                                        | USB para a<br>impressora.                                                  |  |
| 4             | No menu suspenso<br>Portas, verifique a<br>porta da impressora. | 4            | Na lista de portas,<br>selecione a porta<br>USB para a |                                        | Se a porta USB <b>não</b><br>estiver relacionada,<br>desinstale o software |  |
|               | Se a porta USB <b>não</b>                                       |              | impressora. de impress<br>instale-o n                  | de impressao e<br>instale-o novamente. |                                                                            |  |
|               | desinstale o software                                           |              | estiver relacionada,                                   | 4                                      | Clique em Aplicar.                                                         |  |
|               | de impressão e<br>instale-o novamente.                          |              | desinstale o software<br>de impressão e                | 5                                      | Clique em OK.                                                              |  |
| 5             | Clique em OK.                                                   |              | instale-o novamente.                                   |                                        |                                                                            |  |
|               |                                                                 | 5            | Clique em Aplicar.                                     |                                        |                                                                            |  |
|               |                                                                 | 6            | Clique em OK.                                          |                                        |                                                                            |  |

- Certifique-se de que não instalou várias cópias do software de impressão:
  - a Windows 98/Me/2000: No menu Iniciar, clique em Configurações
     > Impressoras.

Windows XP: No menu Iniciar, clique em Painel de controle ► Impressoras e outro hardware ► Impressoras e faxes.

**b** Na pasta Impressoras, verifique se existe apenas um ícone da impressora Lexmark Z45.

Se você instalou várias cópias do software de impressão, desinstale cada uma dessas cópias. Em seguida, reinicie o computador e reinstale o software de impressão.

Se a porta da impressora não estiver correta ou se você instalou várias cópias do software de impressão, desinstale o software e instale-o novamente:

- 1 No menu Iniciar, clique em Programas ou Todos os Programas ► Lexmark Z45 ► Desinstalar.
- 2 Siga as instruções na tela para desinstalar o software de impressão.
- **3** Reinicie o computador.
- 4 Reinstale o software de impressão (consulte a página 8).

#### A luz indicadora de alimentação de papel está intermitente.

- Se a impressora estiver sem papel, coloque o papel. Para obter ajuda, consulte a página 6.
- Se houver um atolamento de papel na impressora, remova esse atolamento e certifique-se de colocar o papel corretamente. Para obter ajuda, consulte a página 6.
- Siga as instruções de qualquer mensagem de erro exibida na tela do computador. Clique em ? na mensagem de erro para obter ajuda.

### Macintosh

## Quando inseri o CD do software de impressão, nada aconteceu.

- 1 Verifique se o CD do software de impressão da Lexmark Z45 está na unidade de CD-ROM.
- 2 Na área de trabalho, clique duas vezes no ícone do CD da Lexmark Z45.
- 3 Na pasta do CD, clique duas vezes no ícone Instalar.
- 4 Mac OS 8.6 a 9.2: Continue na etapa 3 da página 9.

Mac OS X versão 10.0.3 a 10.1: Continue na etapa 3 da página 10.

#### A impressora não está funcionando.

Verifique se o cabo USB está conectado com segurança, se o cabo de energia da impressora está conectado e se a luz indicadora de energia está acesa. Se a impressora ainda não estiver funcionando, siga as etapas correspondentes ao seu sistema operacional.

#### Mac OS 8.6 a 9.2

- 1 No menu Apple, escolha "Chooser".
- 2 Na janela esquerda do "Chooser", destaque a impressora Lexmark Z45.

Se a impressora não for exibida na janela esquerda do "Chooser", instale o software de impressão (consulte a página 9).

**3** Na caixa Conectar-se a:, selecione o ícone da impressora Lexmark Z45.

Se a impressora **não** estiver relacionada, verifique a conexão do cabo USB e repita a etapa 2 e a etapa 3.

4 Clique na caixa de diálogo na parte superior esquerda para fechar o "Chooser".

- **5** Quando a caixa de diálogo de mensagem Configuração de página for exibida, clique em OK.
- 6 Na área de trabalho, destaque o ícone da impressora Lexmark Z45.
- 7 Na barra de menus, escolha Impressão.
- 8 Certifique-se de que as opções Definir impressora padrão e Iniciar fila de impressão estejam selecionadas.

#### Mac OS X versão 10.0.3 a 10.1

- 1 No "Dock", clique no ícone do "Finder".
- 2 Na janela do "Finder", clique no botão Aplicativos da barra de tarefas.
- 3 Clique duas vezes na pasta Utilitários.
- 4 Clique duas vezes no ícone Centro de impressão.
- 5 No menu Impressoras, escolha Exibir impressoras.

Se a impressora **não** estiver relacionada, verifique a conexão do cabo USB (consulte a página 4).

- 6 Selecione a impressora Lexmark Z45 na Lista de impressoras.
- 7 No menu Impressoras, escolha Tornar padrão.
- 8 No menu Impressoras, escolha Mostrar fila, se ele estiver disponível.
- 9 No menu Fila, escolha Iniciar fila, se disponível.
- **10** Selecione a tarefa de impressão.
- **11** Clique em Repetir ou Continuar.

#### A luz indicadora de alimentação de papel está intermitente.

- Se a impressora estiver sem papel, coloque o papel. Para obter ajuda, consulte a página 6.
- Se houver um atolamento de papel na impressora, remova esse atolamento e certifique-se de colocar o papel corretamente. Para obter ajuda, consulte a página 6.
- Siga as instruções de qualquer mensagem de erro exibida na tela do computador.

### Contactando Lexmark

Visite nosso site na Internet em www.lexmark.com para:

- Obter suporte técnico.
- Registrar a sua impressora.
- Acessar as publicações da impressora.
- Verificar ofertas gratuitas.

Consulte a tabela para ver as outras formas para entrar em contato com a Lexmark.

| Windows                                                                                                    | Mac OS 8.6 a 9.2                                                                                                    | Mac OS X versão<br>10.0.3 a 10.1                                                                                                    |
|----------------------------------------------------------------------------------------------------|----------------------------------------------------------------------------------------------------|----------------------------------------------------------------------------------------------------|
| <ul> <li>No Centro de soluções Lexmark, clique em Informações de contato &gt; Atendimento ao cliente.</li> <li>Insira o CD do software de impressão e clique em Entrar em contato com a Lexmark &gt; Suporte técnico.</li> </ul> | <ul> <li>Na pasta da<br/>impressora, clique<br/>duas vezes em<br/>Suporte técnico.</li> <li>Insira o CD do<br/>software de<br/>impressão e clique<br/>em Entrar em<br/>contato com a<br/>Lexmark.</li> </ul> | <ul> <li>Insira o CD do<br/>software de<br/>impressão e clique<br/>em Entrar em<br/>contato com a<br/>Lexmark.</li> <li>No Utilitário da<br/>Lexmark Z45, clique<br/>em Entrando em<br/>contato com a<br/>Lexmark.</li> </ul> |

## Índice

## A

| Ajuda, localizando               | 15 |
|----------------------------------|----|
| ajustando a guia do papel        | 7  |
| avisos                           |    |
| Conformidade com as diretivas da |    |
| Comunidade Européia (CE)         | ii |
| Declaração de conformidade da    |    |
| indústria do Canadá              | ii |
| Energy Star                      | ii |
| informações de segurança         | ii |
| Lei de telecomunicações do       |    |
| Reino Unido de 1984              | ii |
|                                  |    |

## С

| caixa de diálogo Configurar página |    |
|------------------------------------|----|
| (Macintosh)                        | 12 |
| caixa de diálogo Imprimir          |    |
| (Macintosh)                        | 12 |
| cartões fotográficos, colocando    | 18 |
| cartuchos, instalando              | 4  |
| CD do software de impressão,       |    |
| solucionando problemas             |    |
| Macintosh                          | 26 |
| Windows                            | 23 |
| Centro de soluções Lexmark         |    |
| (Windows)                          | 14 |
| colocando                          |    |
| cartões fotográficos               | 18 |
| papel                              | 6  |
| componentes da impressora          |    |
| conector do cabo USB               | 11 |
| liga/desliga                       |    |
| botão                              | 3  |
| botão e luz                        | 11 |
| cabo                               | 2  |
| conector de energia                | 11 |
| fonte de alimentação               | 2  |

| papel                         |    |
|-------------------------------|----|
| bandeja de saída              | 11 |
| botão e luz de                |    |
| alimentação                   | 11 |
| guia 7,                       | 11 |
| suporte                       | 11 |
| tampa frontal                 | 11 |
| conectando                    |    |
| a fonte de alimentação        | 3  |
| o cabo USB                    | 4  |
| configurações de qualidade de |    |
| impressão, selecionando       | 13 |
|                               |    |

## Ε

| Endereço na Internet, Lexmark | 28 |
|-------------------------------|----|
| entrando em contato com       |    |
| a Lexmark                     | 28 |

## G

| Guia do usuário on-line |    |
|-------------------------|----|
| (Macintosh)             | 14 |

#### 

| imprimindo               |    |
|--------------------------|----|
| projetos especiais       | 17 |
| uma fotografia (Windows) | 18 |
| uma página de teste      | 22 |
| informações de segurança | ii |
| instalando               |    |
| cartuchos                | 4  |
| software de impressão    | 7  |
| Mac OS 10.0.3 a 10.1     | 10 |
| Mac OS 8.6 a 9.2         | 9  |
| Windows                  | 8  |
|                          |    |

#### L

| lista de verificação, solucionando |    |
|------------------------------------|----|
| problemas                          | 21 |

| NЛ |  |
|----|--|
|    |  |
|    |  |

| Menu Desejo (Windows) | 12 |
|-----------------------|----|
|                       |    |

## Ν

| número de componente |   |
|----------------------|---|
| dos cartuchos        | 4 |

## P

| página de alinhamento, solucionando problemas | 22 |
|-----------------------------------------------|----|
| página de teste                               | 22 |
| Painel de controle                            |    |
| (Mac OS 8.6 a 9.2)                            | 15 |
| papel                                         |    |
| atolamento 25,                                | 28 |
| colocando                                     | 6  |
| configurações de tipo,                        |    |
| acessando                                     | 13 |
| guia, ajustando                               | 7  |
| recomendações                                 | 13 |
| projetos especiais, imprimindo                | 17 |
| Propriedades de impressão                     |    |
| (Windows)                                     | 12 |
|                                               |    |

## R

## S

| software de impressão       |    |
|-----------------------------|----|
| acessando a Ajuda           | 15 |
| desinstalando (Windows)     | 25 |
| instalando                  | 7  |
| Mac OS 10.0.3 a 10.1        | 10 |
| Mac OS 8.6 a 9.2            | 9  |
| Windows                     | 8  |
| Macintosh                   |    |
| caixa de diálogo Configurar |    |
| página                      | 12 |
| caixa de diálogo Imprimir   | 12 |
| Guia do usuário on-line     | 14 |
| Painel de controle          |    |
| (Mac OS 8.6 a 9.2)          | 15 |
|                             |    |

| Utilitário da Lexmark Z45 (Mac O    | SΧ |
|-------------------------------------|----|
| 10.0.3 a 10.1)                      | 15 |
| Windows                             |    |
| Centro de soluções                  |    |
| Lexmark                             | 14 |
| Menu Desejo                         | 12 |
| Propriedades de                     |    |
| impressão                           | 12 |
| solucionando problemas              |    |
| a impressora não está imprimindo    |    |
| Mac OS 8.6 a 9.2                    | 26 |
| Mac OS X 10.0.3 a 10.1              | 27 |
| Windows                             | 24 |
| a tela de impressão não foi exibida |    |
| Macintosh                           | 26 |
| Windows                             | 23 |
| atolamento de papel 25,             | 28 |
| cabo USB, conectando                | 21 |
| cartuchos                           | 21 |
| CD do software de impressão         |    |
| Macintosh                           | 26 |
| Windows                             | 23 |
| colocando papel                     | 21 |
| desinstalando o software            |    |
| (Windows)                           | 25 |
| dispositivos conectados             | 22 |
| fonte de alimentação                | 21 |
| instalando o software               |    |
| Mac OS 8.6 a 9.2                    | 21 |
| Mac OS X 10.0.3 a 10.1              | 21 |
| Windows                             | 21 |
| lista de verificação                | 21 |
| luz indicadora de alimentação       |    |
| de papel piscando                   |    |
| Macintosh                           | 28 |
| Windows                             | 25 |
| página de alinhamento               | 22 |
| página de teste                     | 22 |

## U

| Utilitário da Lexmark Z45 (Mac OS X |    |
|-------------------------------------|----|
| 10.0.3 a 10.1)                      | 15 |

# LEXMARK

Lexmark e Lexmark com o design do diamante são marcas registradas da Lexmark International, Inc., registradas nos Estados Unidos e/ou em outros países. Color Jetprinter é marca registrada da Lexmark International, Inc. © 2002 Lexmark International, Inc. Rua do Rócio, 430 - 4º andar Vila Olímpia - São Paulo - SP

www.lexmark.com